## Enable legacy authentication for Office 365 account

Use the Microsoft 365 admin center to enable or disable SMTP AUTH on specific mailboxes

1. Open the Microsoft 365 admin center and go to Users > Active users.

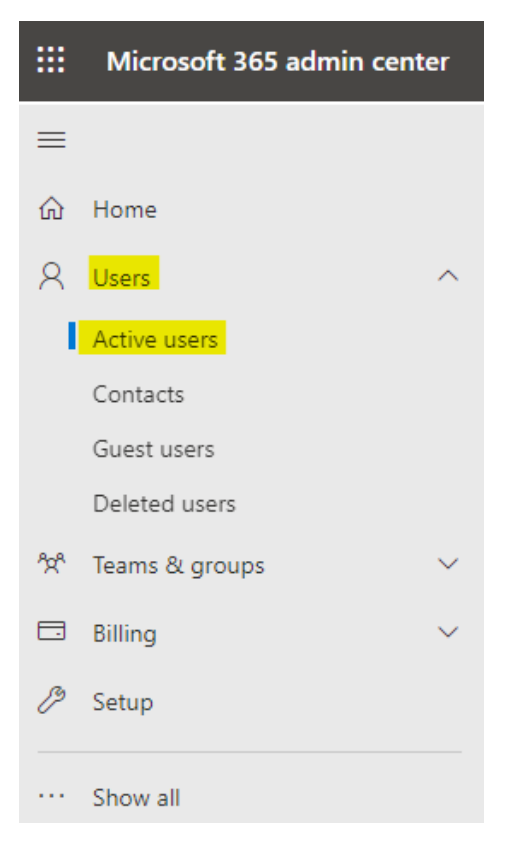

2. Select the user, and in the flyout that appears, click Mail.

## 3. In the Email apps section, click Manage email apps.

| Change photo                            |                           |
|-----------------------------------------|---------------------------|
| Account Devices Licenses and apps       | Mail OneDrive             |
| Mailbox storage                         | 3.95% (1.974GB/50GB)      |
| Learn more about mailbox storage quotas |                           |
| Mailbox permissions                     | Email apps                |
| Read and manage permissions (0)         | Other email apps allowed  |
| Send as permissions (0)                 | Manage email apps         |
| Send on behalf of permissions (0)       |                           |
| Show in global address list             | Email forwarding          |
| Yes                                     | None                      |
| Manage global address list visibility   | Manage email forwarding   |
| Automatic replies                       | More actions              |
| Off                                     | Convert to shared mailbox |
| Manage automatic replies                | Edit Exchange properties  |

4. Verify the Authenticated SMTP setting: unchecked = disabled, checked = enabled.

Manage email apps

 $\leftarrow$ 

Choose the apps where IT Backend can access Microsoft 365 email.

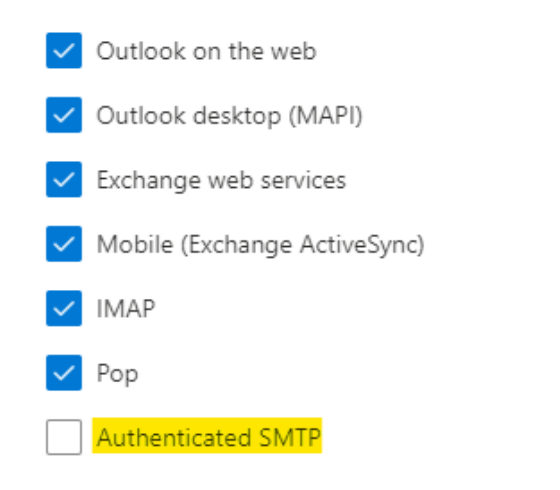

5. When you're finished, click Save changes

\*Created using https://learn.microsoft.com/en-us/exchange/clients-and-mobile-in-exchange-online/authenticated-client-smtp-submission